## LASG\_VIP\_GUEST for Android

LASG\_VIP\_GUEST is an ssid designed to allow you connect your personal device to the wireless network and not have to login every day. The following process will "ONBOARD" your device. You will be required to authenticate using your State computer user account one time. The account needs to be entered in a very specific way. It is used to authenticate you and used to create a certificate that is then installed on your device. This certificate does not store any passwords or any other information about you. It is used to automatically authenticate your device to the wireless after being onboarded.

The installed certificate is good for 3 years so no need to change passwords or login to wireless.

The LASG\_VIP\_GUEST is common across many STATE Offices and coming soon to more. Once your device is onboarded, you should be able to connect to this SSID anywhere you see it being broadcast.

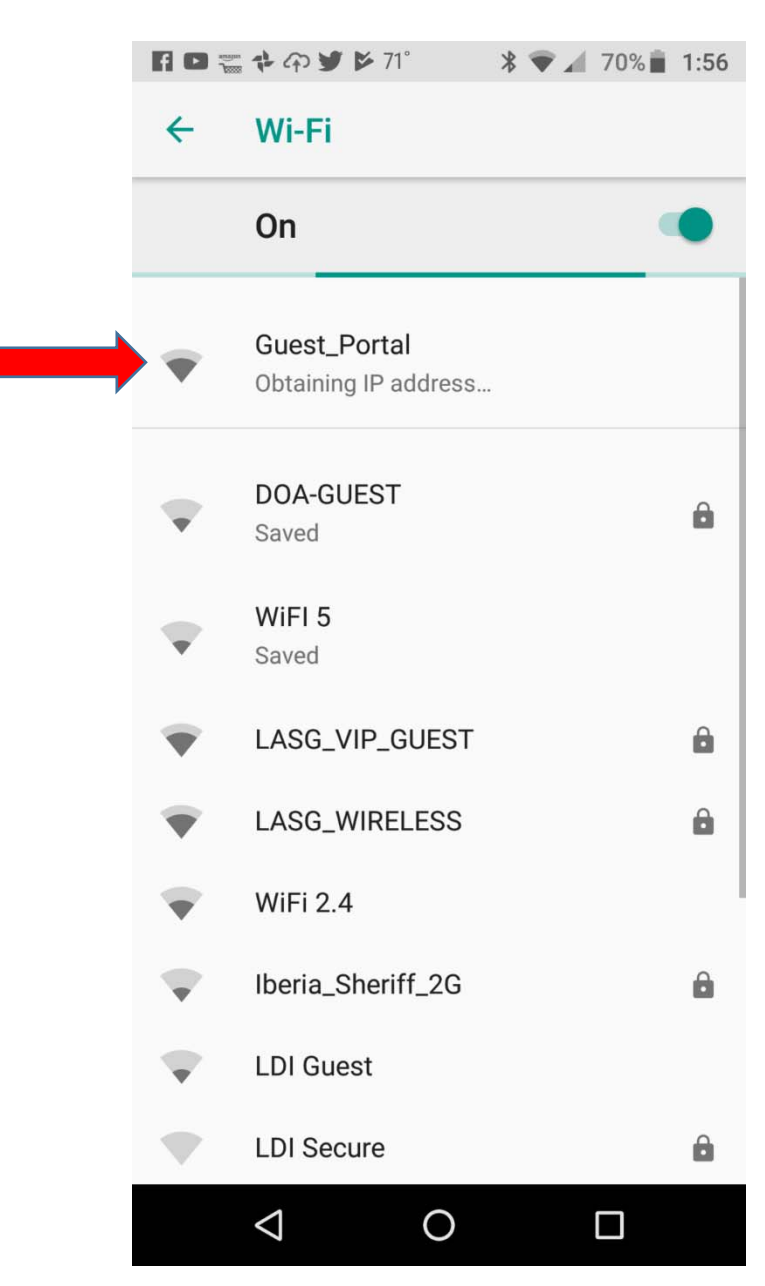

First connect to Guest\_Portal:

You should see your device has a valid IP once it says "Connected"

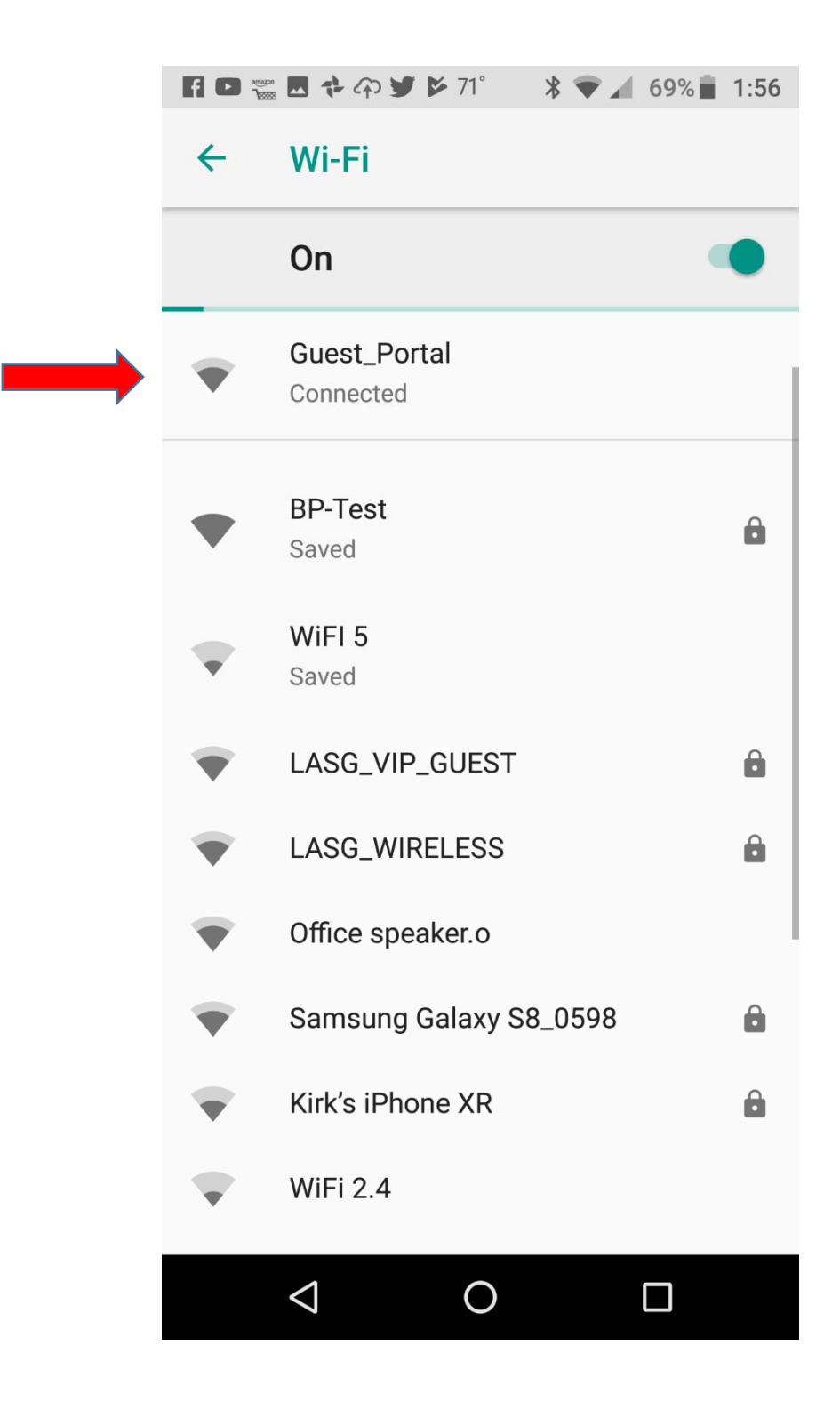

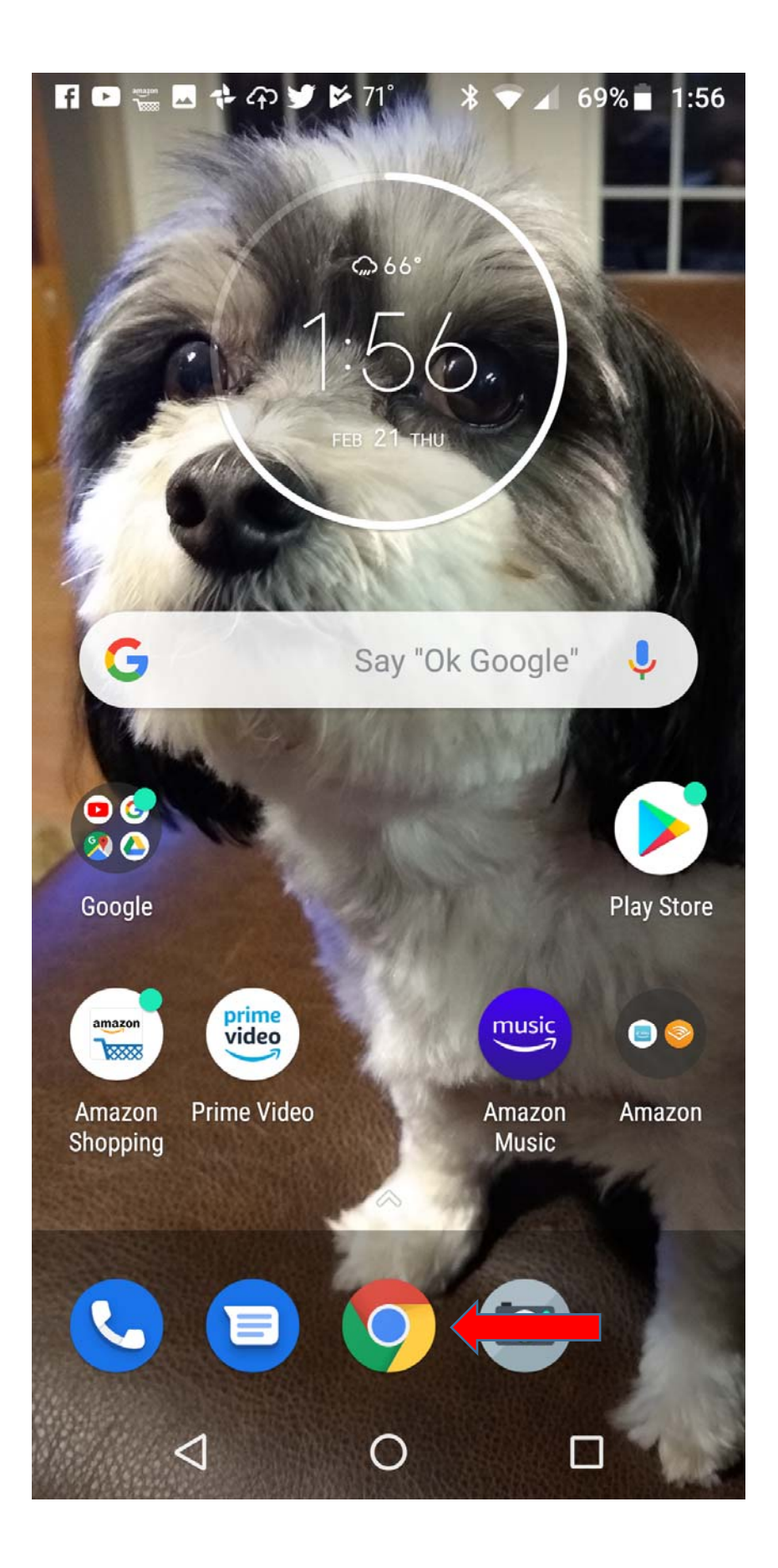

At this point you should be redirected to the Clearpass.la.gov splash page. You may have to type in an address of some sort into browser (Example: yahoo.com) and then you should be redirected to the Clearpass splash page.

Due to newer device and site security restrictions some sites may not permit the redirect to the registration page. A new STATE site was setup to help mitigate this issue. If you have issues with automatic redirection please browse to WifiWelcome.la.gov after connecting to Guest\_Portal and the registration page should be displayed.

|                                                               | clearpass.la.gov<br>Guest_Portal                              |                       |
|---------------------------------------------------------------|---------------------------------------------------------------|-----------------------|
| $\langle \rangle$                                             | Log In                                                        | Cancel                |
| L                                                             | State o<br>ouisian                                            | f<br>ia               |
| Guest WIFI                                                    |                                                               |                       |
| Please complete the form below to gain access to the network. |                                                               |                       |
|                                                               | Your Name:                                                    |                       |
|                                                               |                                                               |                       |
| PI                                                            | lease enter your full nan                                     | ne.                   |
|                                                               | Email Address:                                                |                       |
| Plea<br>This will be                                          | ese enter your email add<br>come your username to<br>network. | ress.<br>log into the |
| 0                                                             | Confirm:<br>I accept the terms of                             | use                   |
|                                                               | Register                                                      |                       |

Enter your name and email, accept terms of use and click Register.

## State of Louisiana Guest WiFi

YOUR ACCOUNT IS VALID FOR 1 HOUR AT THIS POINT

You will receive a confirmation email with your account credentials and you will be required to confirm the access request to join the network. If confirmed the account will be valid for 10 Hours

> Guest's Name: John Doe

Account Username:

john.doe@gmail.com

Guest Password: 520242

Activation Time: Tuesday, 11 September 2018, 8:35 AM

Expiration Time: Tuesday, 11 September 2018, 9:35 AM

> Account Status: Enabled

> > Log In

Click Log In

You should be redirected to a WifiWelcome Page after registering.

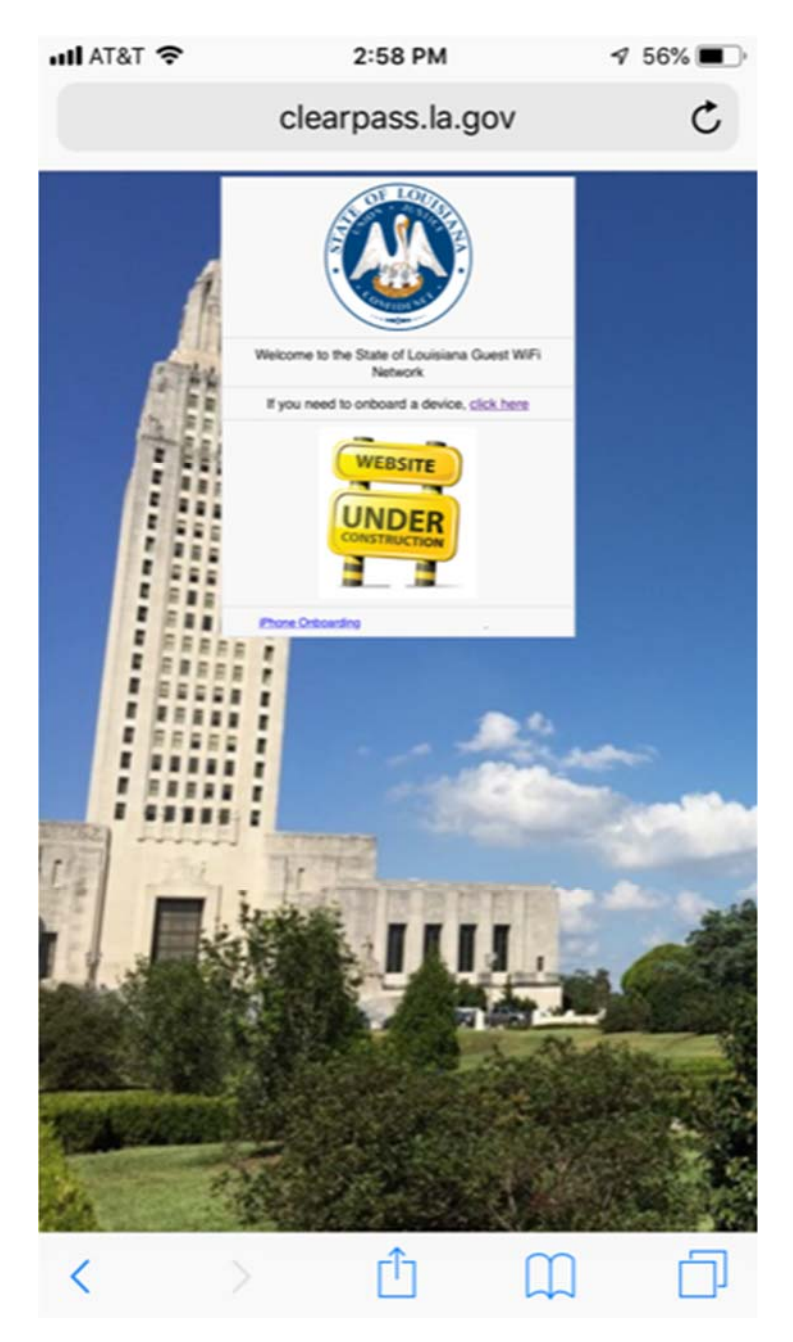

Click on "If you need to onboard a device, click here"

You need to register your device. Enter your username @domainname.la.gov, eg jdoe@.doa.la.gov in DOA's case. (Some domain name examples for other agencies are swe.la.gov, dps.la.gov, dhh.la.gov, doe.la.gov, wlf.louisiana.gov, dnrdomain.dnr.rev.state.la.us). Enter the same password you use to connect to that domain when logging in on your computer. Click the checkbox to accept terms of use and click on Login.

## PLEASE READ CAREFULLY

Please pay close attention to the required format above for your username. It is NOT Domain\username. The required format is called User Principle Name (UPN). In some cases, your UPN may have been altered by AD personnel for another application. In all cases seen so far it was altered to reflect the domain as @LA.GOV which in most cases matches your email account.

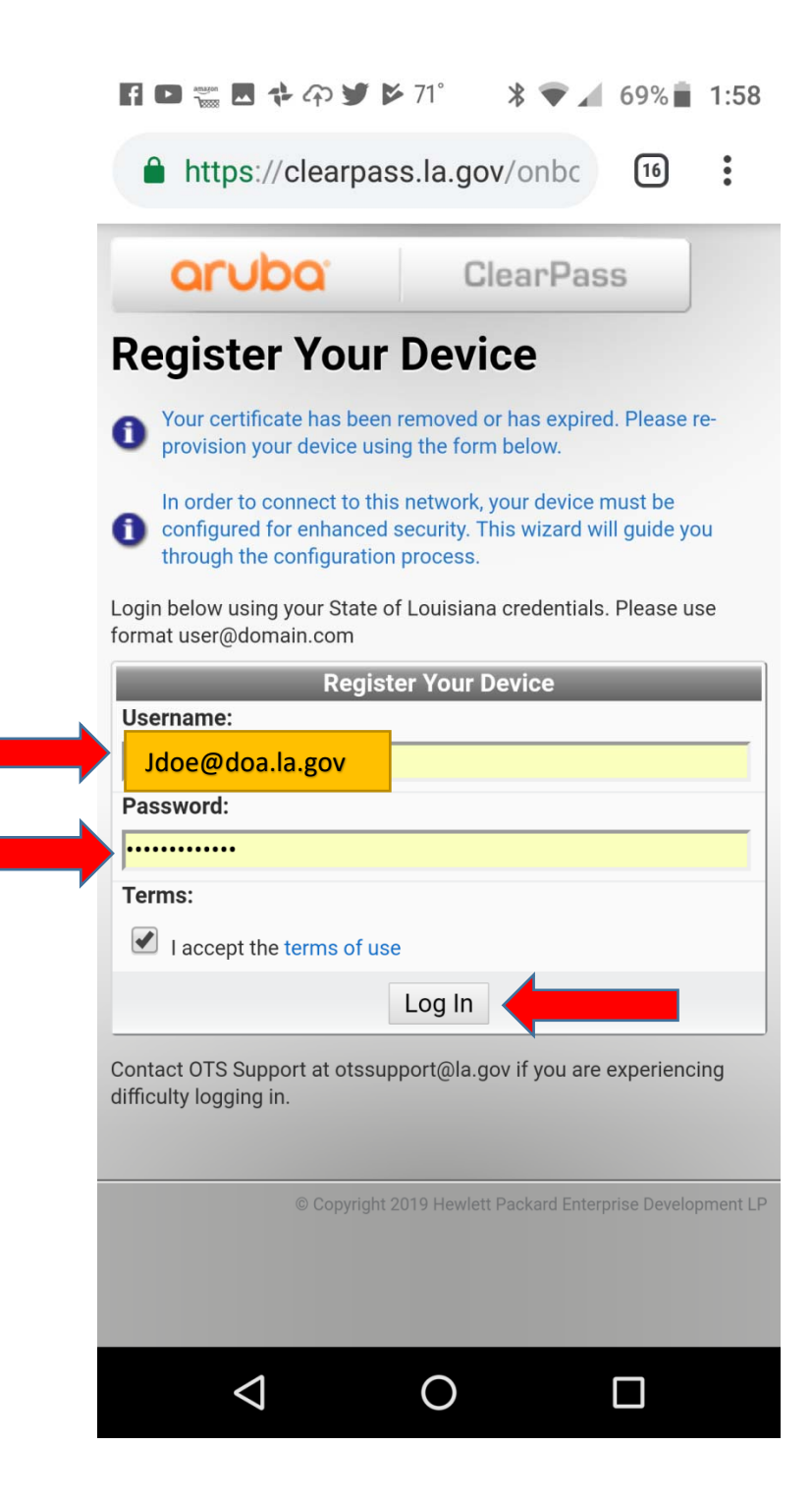

Click on Install QuickConnect.

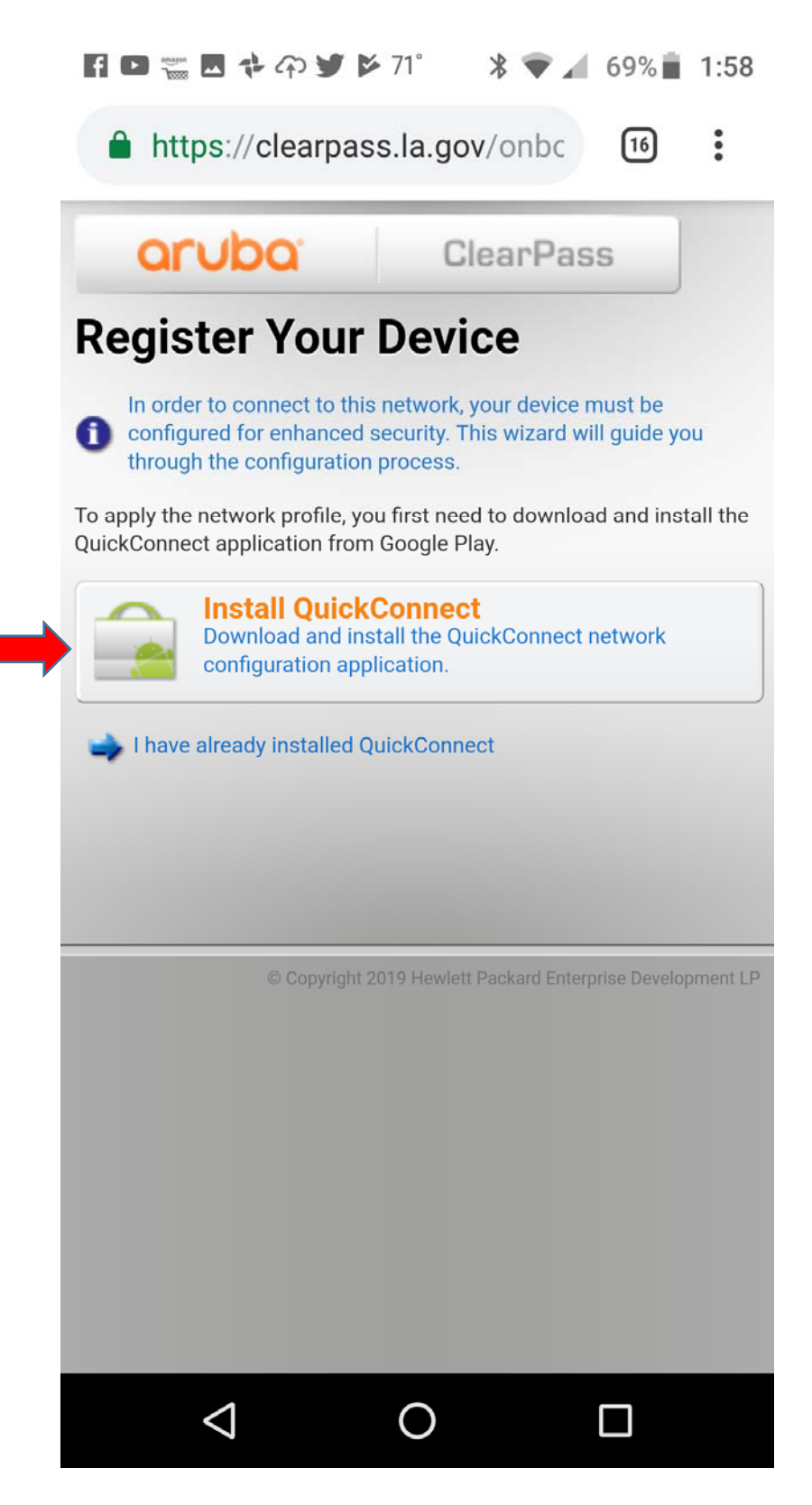

This will bring you to the Google Play Store. Click on Install to install the QuickConnect App.

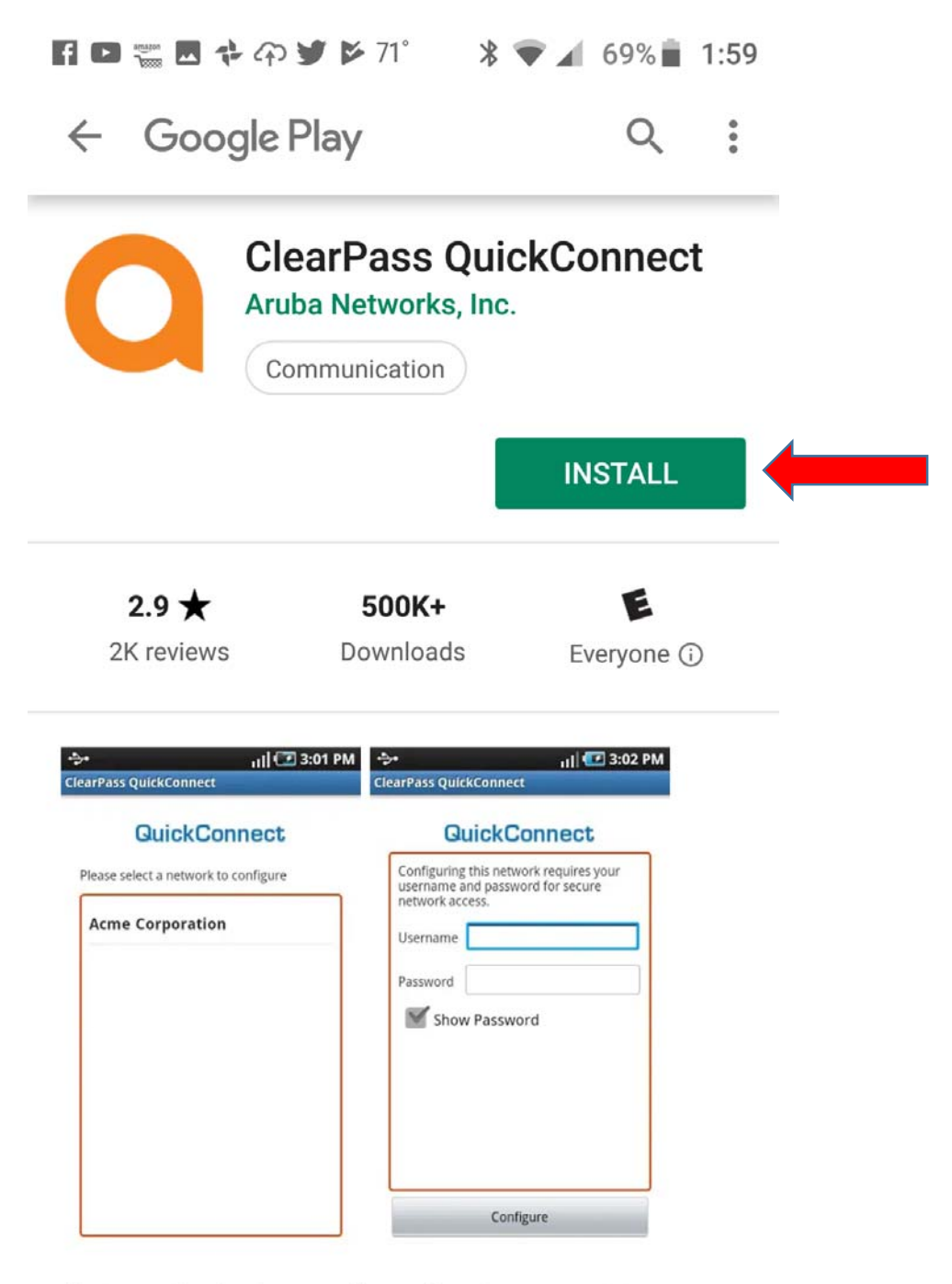

Automatic device configuration to connect to secure wireless and wired networks

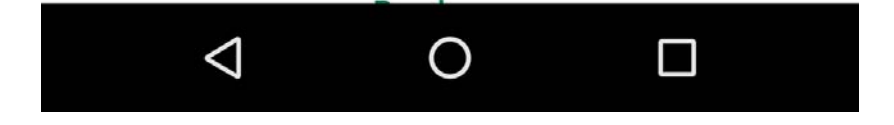

Once the App has installed you can click on Open or you can search for it in your Apps.

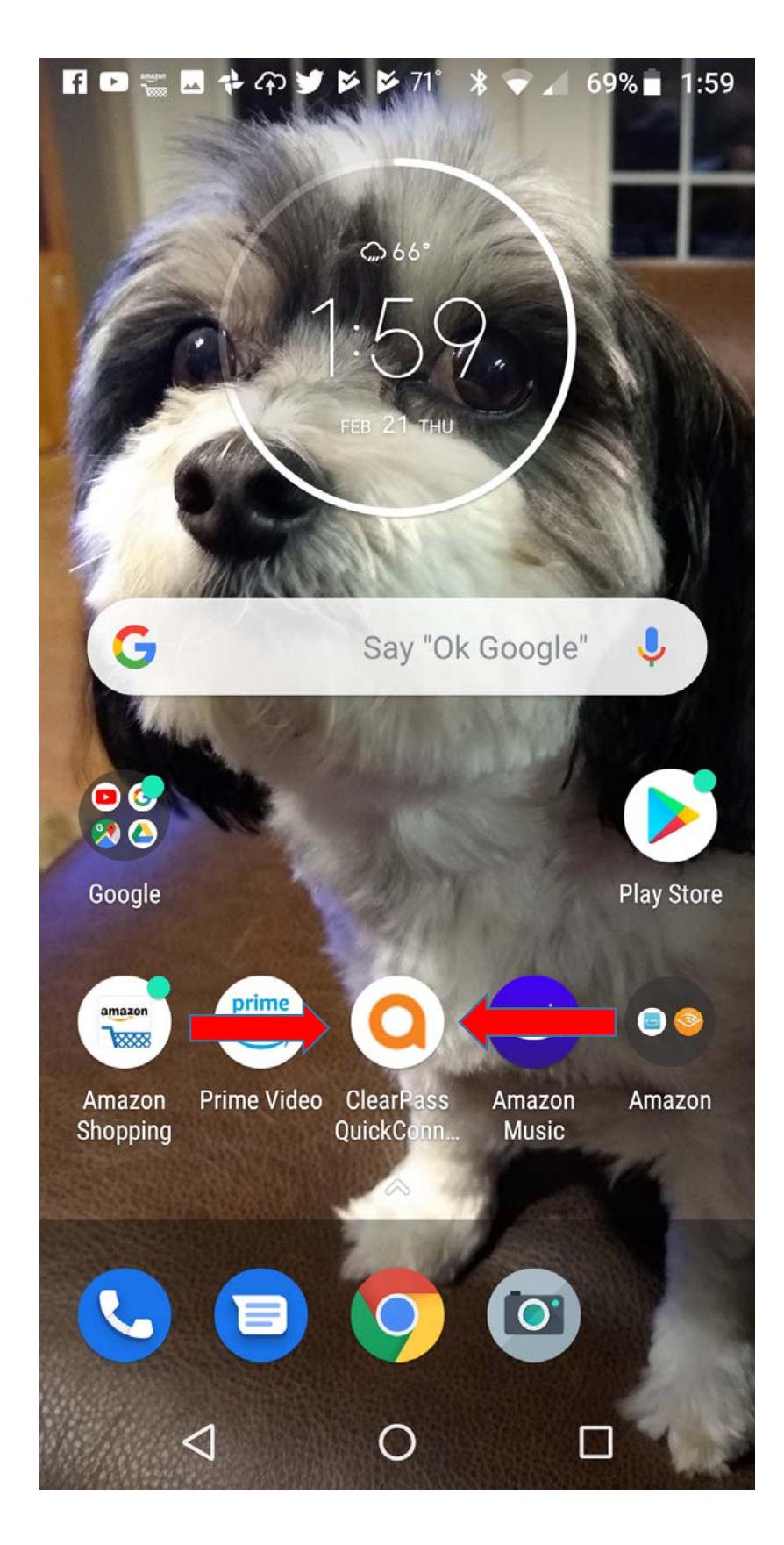

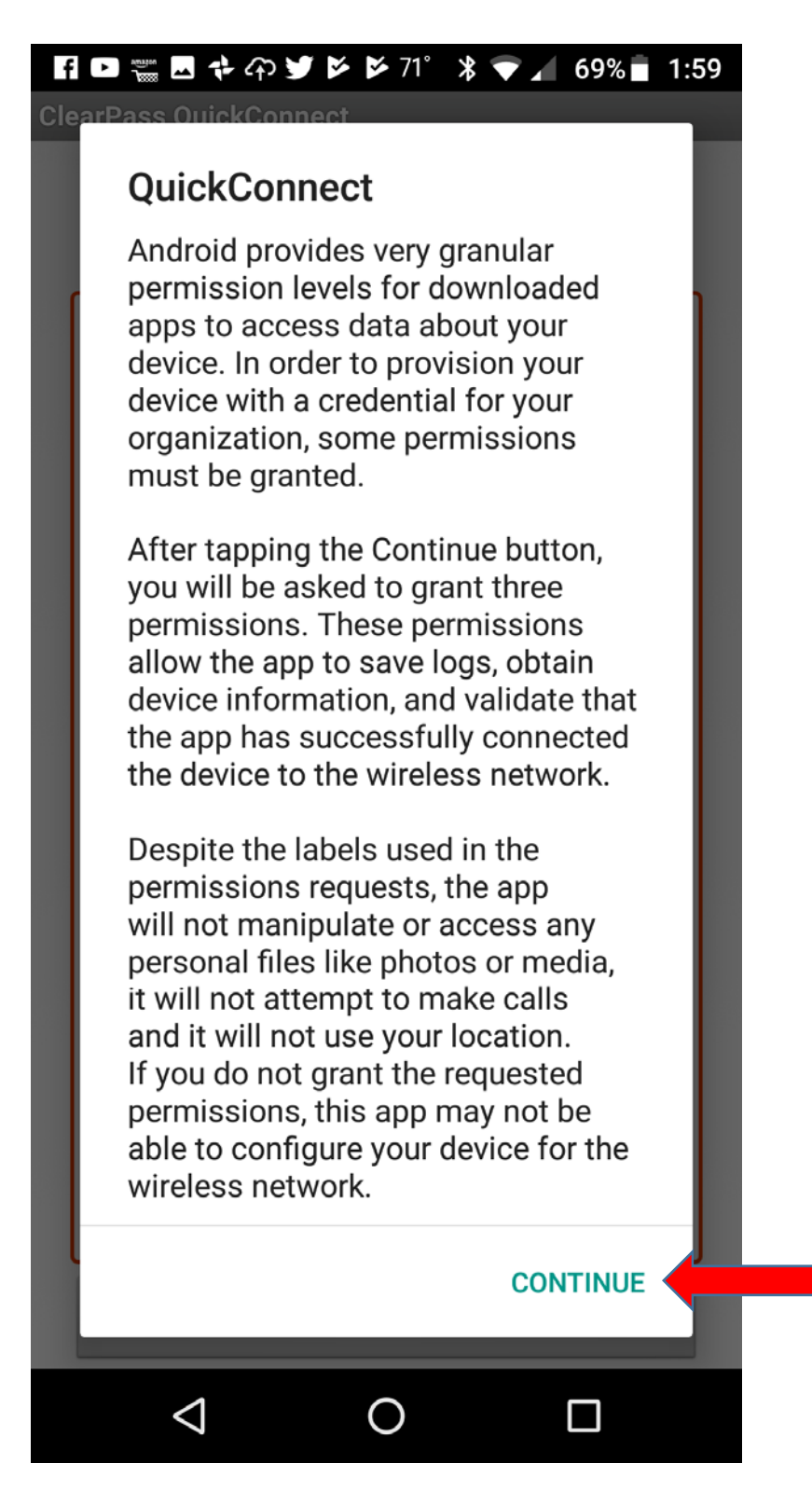

The next 3 permissions you MUST Allow. They can be turned off once the initial onboarding process is done.

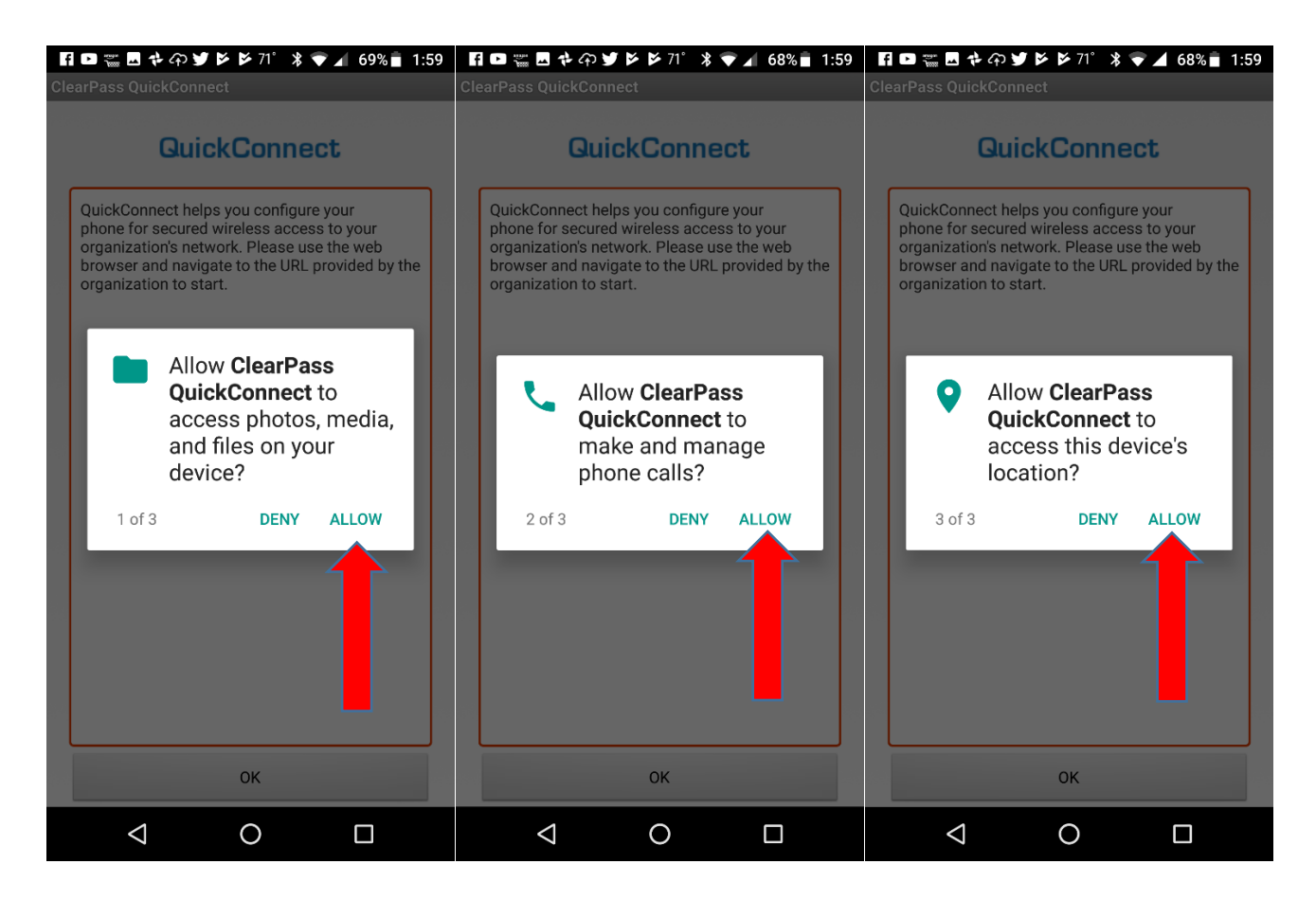

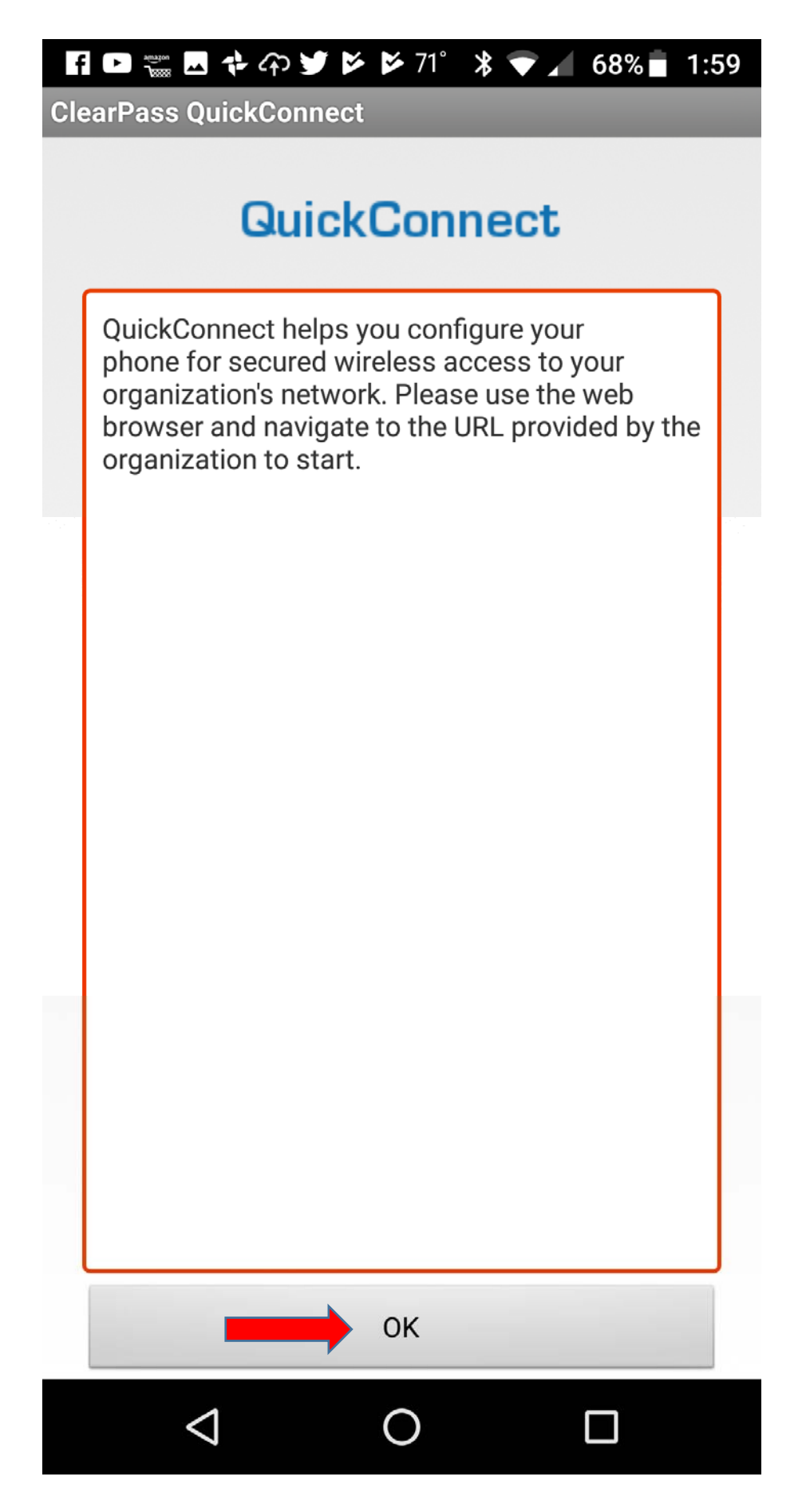

This popup opens in a new window. Please ignore. The next prompt is open behind it.

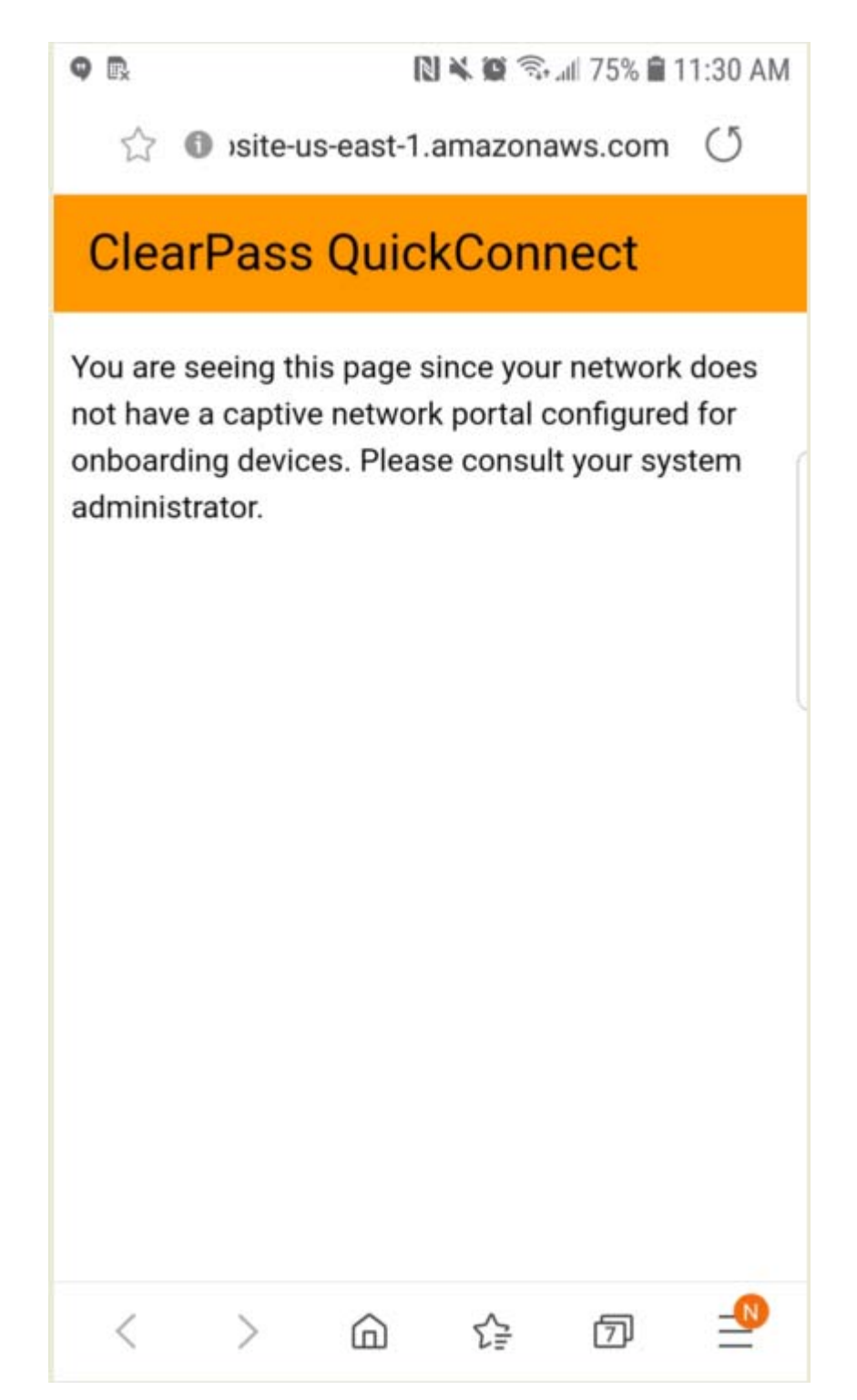

Quick Connect app should now point to the following which will install your profile for LASG\_VIP\_GUEST.

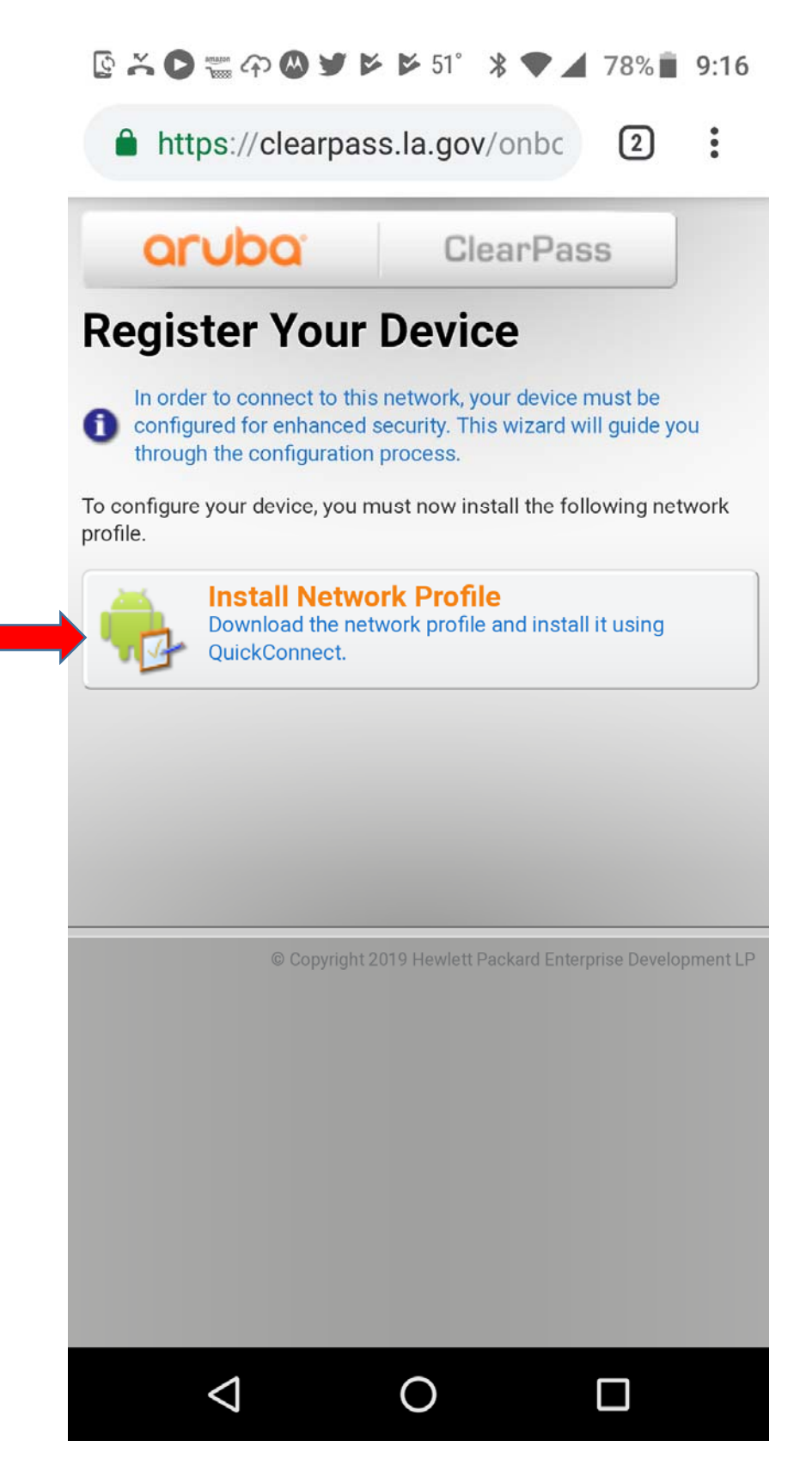

You may be asked to install quick1x.networkconfig. If so select Download.

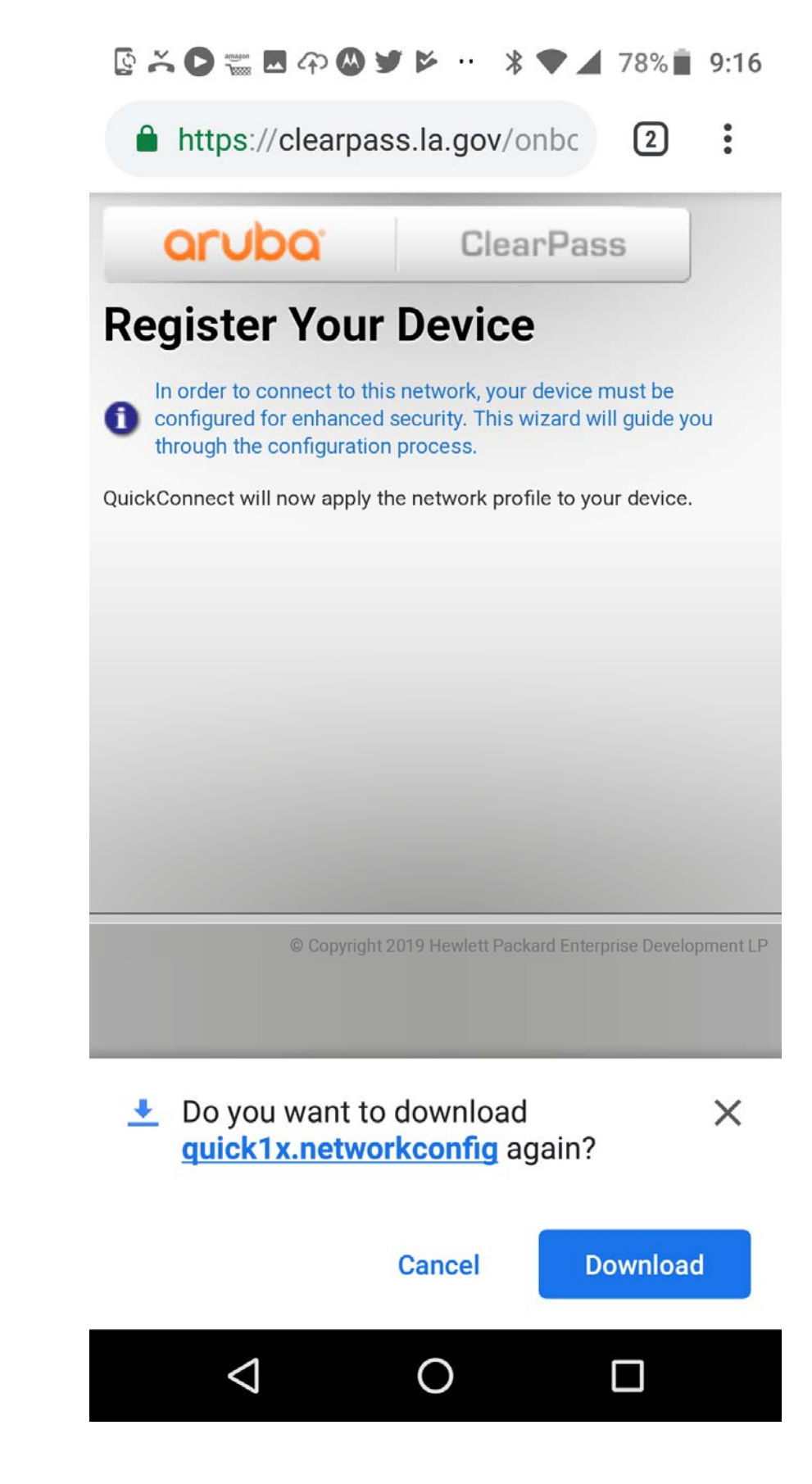

Click on Open to watch to connecting process.

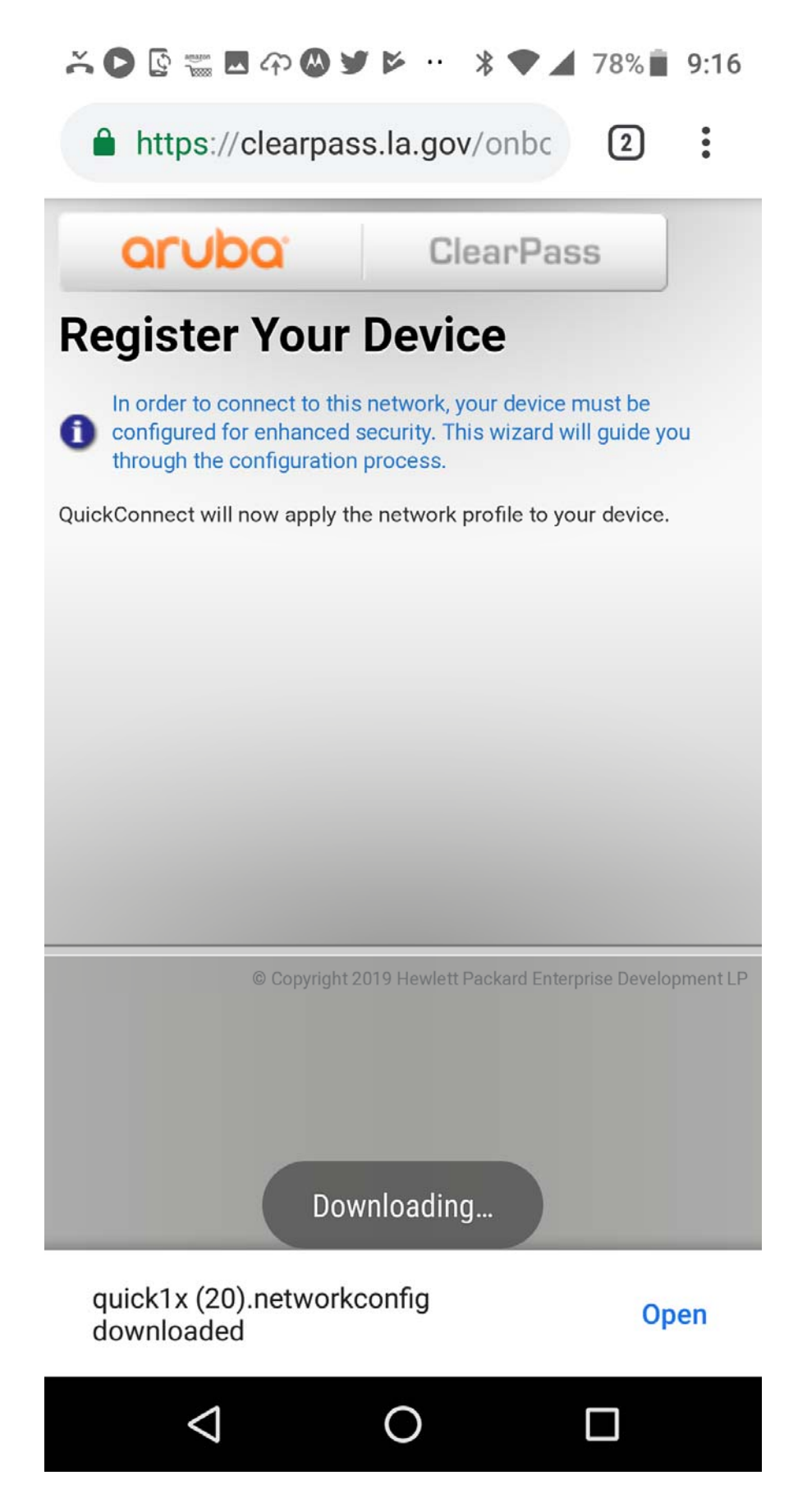

That process should look something like this.

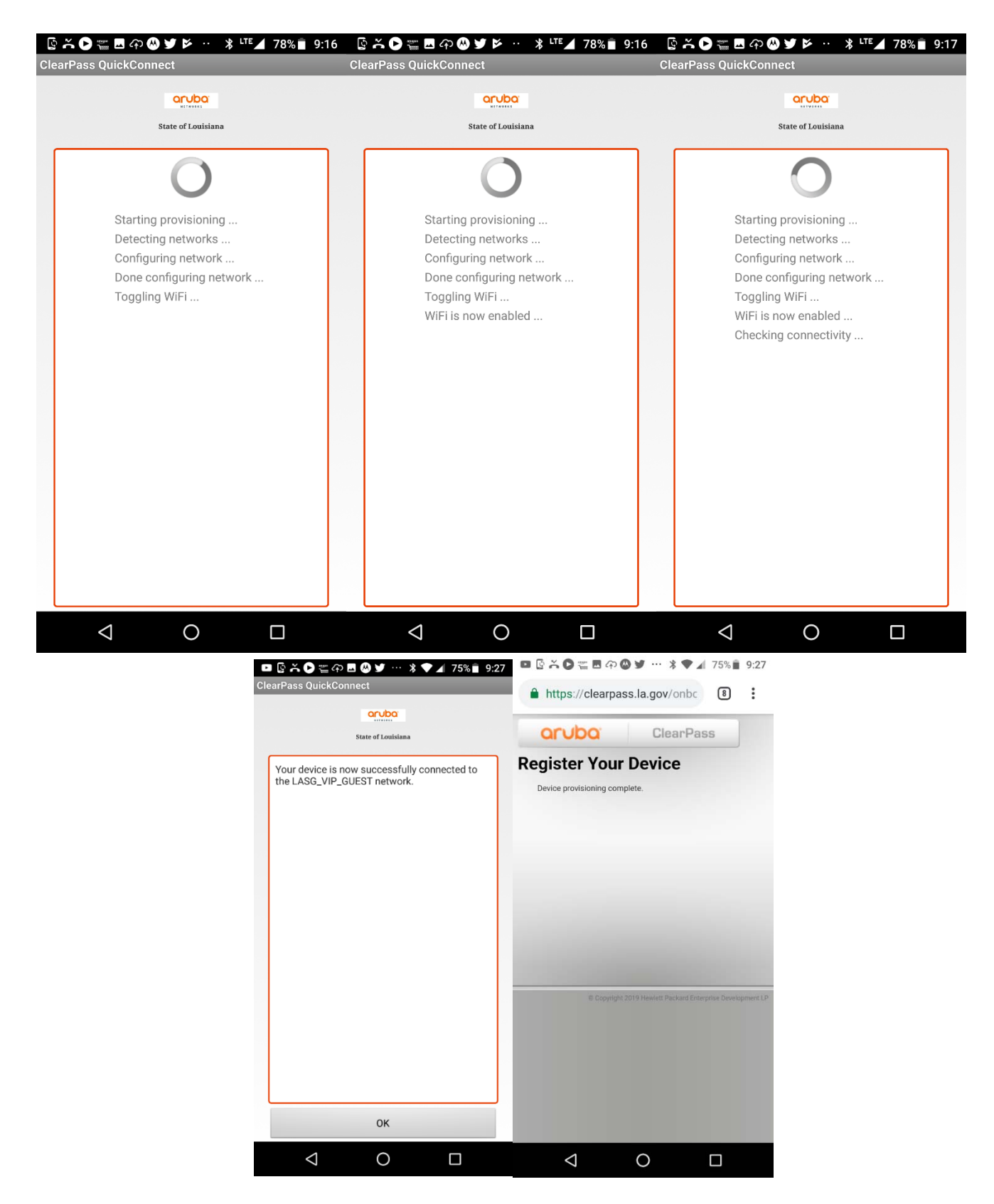

If the connection to LASG\_VIP\_GUEST doesn't complete go to the Wi-Fi settings and click on LASG\_VIP\_GUEST. The profile should be filled in now. Click Connect.